# Návod na přesun dat z OneDrive disku FSV.CUNI.CZ na disk CUNI.CZ

Pokud využíváte fakultní OneDrive (ukco@fsv.cuni.cz), cloudové úložiště, které umožňuje bezpečně ukládat, synchronizovat a sdílet soubory online, je potřeba přesunout svá data na univerzitní OneDrive (ukco@cuni.cz) a přestat používat OneDrive fakulty.

Pro přesun dat doporučujeme postup přes OneDrive aplikaci. Alternativně je možné přesun souborů přes webové rozhraní.

#### OneDrive aplikace (doporučený postup)

**Před zahájením přesunu dat důrazně doporučujeme provést zálohu všech důležitých souborů.** Například na disk C:, nebo na externí disk.

Standardně je ve Windows aplikace OneDrive nainstalována a spuštěna. Pokud by nebyla zobrazena vpravo dole na Hlavním panelu (ikona mraku), aplikaci vyhledáte a spustíte. Otevře se okno OneDrive disku a modrá/šedá ikona OneDrive se zobrazí vpravo na Hlavním panelu.

| Q onedrive<br>Hledání Aplikace Dokumenty                          | Web Nastavení Lidé Složky Fotogra 🕨 7 …           |
|-------------------------------------------------------------------|---------------------------------------------------|
| Nejlepší shoda                                                    |                                                   |
| Prohledat web                                                     | OneDrive                                          |
| onedrive - Zobrazit další výsledky     hledání     onedrive login | > 🕜 Otevřít                                       |
| Q onedrive <b>download</b>                                        | Spustit jako správce     Otevřít umístění souboru |
| Q onedrive <b>přihlášení</b><br>Q onedrive <b>online</b>          |                                                   |
| <ul><li>Q onedrive personal</li><li>Q onedrive business</li></ul> | ><br>>                                            |
| Q onedrive utb<br>Složky (7+)                                     | >                                                 |
| Nastavení (3)                                                     |                                                   |
|                                                                   | 🛚 🔗 🧕 🖉 🖉 🖿 🔚 🖪 🔿 🖥 🔒                             |

- 1. Kliknete na OneDrive aplikaci fakulty, ve které jste přihlášeni jako ukco@fsv.cuni.cz
- 2. Otevřete Nastavení.

| ĸ    | Porty ve                              | \$              | Nastavení                      |                      |      |
|------|---------------------------------------|-----------------|--------------------------------|----------------------|------|
| •    | Staženo de                            | 80              | Poslat názo                    | r.                   |      |
|      | evidence                              | ٢               | Získat pomo                    | oc                   |      |
|      | Staženo de                            | •               | Pozastavit s                   | ynchron              | izac |
|      | Porty ve                              | ×               | Ukončit On                     | eDrive               |      |
|      | Staženo do<br>před 22 hod.            | složk           | y Hollar                       |                      |      |
|      | Snímek o<br>Nahráno d<br>před 22 hod. | brazo<br>o stož | ovky 2025-05<br>ky Snímky obra | -29 1<br>izovky      |      |
|      | Snímek o                              | brazo           | ovky 2025-05                   | -29 1                |      |
|      | pled 23 hod.                          | 0 902           | ky scienky obra                | eomy.                |      |
|      | evidence<br>Staženo do<br>29.05.2025  | zariz<br>složk  | eni_new_vers<br>y Evidence_zaf | ion20<br>Izení       |      |
|      | Tabulka s<br>Nahrāno d<br>29.05.2025  | witch<br>o slož | û a patchpan<br>ky Switche, AP | ielů.xdsx<br>a nasta |      |
| e    | 5                                     |                 | 0                              | Û                    |      |
| viit | složku                                | Zobra           | zit online                     | Koš                  |      |

Zvolíte možnost Spravovat zálohování.

| 📥 Na                | stavení OneDrivu                                                                               |                                                                                                    | - 0                           | × |  |
|---------------------|------------------------------------------------------------------------------------------------|----------------------------------------------------------------------------------------------------|-------------------------------|---|--|
| C                   | Synchronizace a<br>zálohování                                                                  | Synchronizace a zálohování                                                                                                    |                               |   |  |
| 0                   | Účet                                                                                           | Zálohovat důležité složky na počítači na OneDrive                                                                                                    |                               |   |  |
| Q                   | Oznámení                                                                                       | Zalohoval soubory ze složký riočna, Dokumeniy a Obrazký na<br>OneDrive, aby byly chráněné a dostupně na dalších zařízeních.<br>Další informace                                                                                                    | /ovat zálohování              |   |  |
| ① Informace         |                                                                                                |                                                                                                    |                               |   |  |
|                     |                                                                                                | Předvolby                                                                                                    |                               |   |  |
|                     |                                                                                                | Spustit OneDrive při přihlášení do Windows                                                                                                    | Zapnuto 🚺                     |   |  |
|                     |                                                                                                | Pozastavit synchronizaci, když je toto zařízení v režimu spořič<br>baterie                                                                                                    | Vypnuto 🔵                     |   |  |
| Úlož                | liště                                                                                          | Pozastavit synchronizaci, pokud je toto zařízení v síti s měřením<br>dat                                                                                                    | Zapnuto 🔵                     |   |  |
| < 0.1               | GB využito z(e) 100 GB (0%)                                                                    |                                                                                                    |                               |   |  |
| Sp                  | pravovat úložiště                                                                              | Rozšířené nastavení 💌                                                                                                    |                               |   |  |
|                     | (iskat mobilní aplikaci<br>DneDrive                                                            | ⑦ Získat nápovědu                                                                                                    |                               |   |  |
| Úlož<br>< 0.1<br>5p | iiště<br>GB využito z(e) 100 GB (0%)<br>ravovat úložiště<br>ľskat mobilní aplikaci<br>DneDrive | Předvolby         Spustit OneDrive při přihlášení do Windows         Pozastavit synchronizaci, když je toto zařízení v režimu spořič baterie         Pozastavit synchronizaci, pokud je toto zařízení v síti s měřením dat         Rozšířené nastavení ↓         ⑦ Získat nápovědu | Zapnuto<br>Vypnuto<br>Zapnuto |   |  |

**Zálohování složky Dokumenty a ostatních vašich složek vypněte**, protože je později začnete zálohovat na OneDrive univerzity.

| <ul> <li>Microsoft OneDrive – ×</li> <li>Synchronizace<br/>zálohování</li> <li>Účet</li> <li>Účet</li> <li>Oznámení</li> <li>Informace o zálohování složek</li> <li>Informace o zálohování složek</li> <li>Informace o zálohování složek</li> </ul>                                                                                  |   |
|----------------------------------------------------------------------------------------------------|---|
| <ul> <li>Synchronizace<br/>zálohování</li> <li>Zálohování složek na tomto počítači</li> <li>Účet</li> <li>Soubory budou zálohovány, chráněny a k dispozici kdekoli v OneDrive - Univerzita<br/>Karlova, i když toto zařízení ztratíte.</li> <li>Oznámení</li> <li>Unformace</li> <li>Dokumenty</li> <li>2 kB Nezálohováno</li> </ul> |   |
| <ul> <li>Účet</li> <li>Šoubory budou zálohovány, chráněny a k dispozici kdekoli v OneDrive - Univerzita<br/>Karlova, i když toto zařízení ztratíte.</li> <li>Další informace o zálohování složek</li> <li>Iohování</li> <li>Dokumenty</li> <li>2 kB Nezálohováno</li> </ul>                                                          |   |
| Q     Oznámení       Další informace o zálohování složek       Informace       Dokumenty       2 kB       Nezálohováno                                                                                                    |   |
| Dokumenty 2 kB Nezálohováno                                                                                                    |   |
|                                                                                                    |   |
| ×<br>Určitě chcete složku přestat zálohovat?                                                                                                    |   |
| Když zastavíte zálohování složky, nové soubory se uloží jenom do vašeho to 💿                                                                                                    | ) |
| zařízení a nebudou k dispozici na jiných zařízeních ani chráněné na                                                                                                    |   |
| Pokračovat v zálohování Přestat zálohovat                                                                                                    | ) |
| Úložiště to                                                                                                    | ) |
| Využito: < 0.1 GB z(e) 100 GB                                                                                                    |   |
| < 0.1 GB využito z(e) 10                                                                                                    |   |
| Spravovat úložište                                                                                                    |   |
| Získat mobilní a Zavřít Uložit změny                                                                                                    |   |
| OneDrive (2) Ziskat napovedu                                                                                                    |   |

(Zálohování by později nešlo zapnout, pokud už jsou složky zálohované na OneDrive fakulty.)

Chvíli trvá, než se změna projeví, je potřeba počkat a postupně vypnout všechny přepínače. Poté okno zavřete.

| lastavení OneDrivu                                            |                                                               | - 🗆 X         |
|---------------------------------------------------------------|---------------------------------------------------------------|---------------|
| Synchronizace a zálohování                                    | Účet                                                          |               |
| 8 Účet                                                        | Jan Šafra<br>ح 70471856@fsv.cuni.cz                           | + Přidat účet |
| Q Oznámení                                                    | Zrušit propojení tohoto počítače PC                           |               |
| (i) Informace                                                 |                                                               |               |
|                                                               | <b>OneDrive - FSV</b><br>Na tomto počítači se používá 2,7 GB. | Zvolit složky |
|                                                               | <ol> <li>Získat nápovědu</li> </ol>                           |               |
|                                                               | 8 <sup>0</sup> Poslat názor                                   |               |
| Úložiště                                                      |                                                               |               |
| 8,3 GB využito z(e) 1 TB (0%)                                 |                                                               |               |
| Spravovat úložiště                                            |                                                               |               |
| <ul> <li>Získat mobilní aplikaci</li> <li>OneDrive</li> </ul> |                                                               |               |

Kliknete na Účet a + Přidat účet.

### Přihlásíte se svým univerzitním účtem (ukco@cuni.cz).

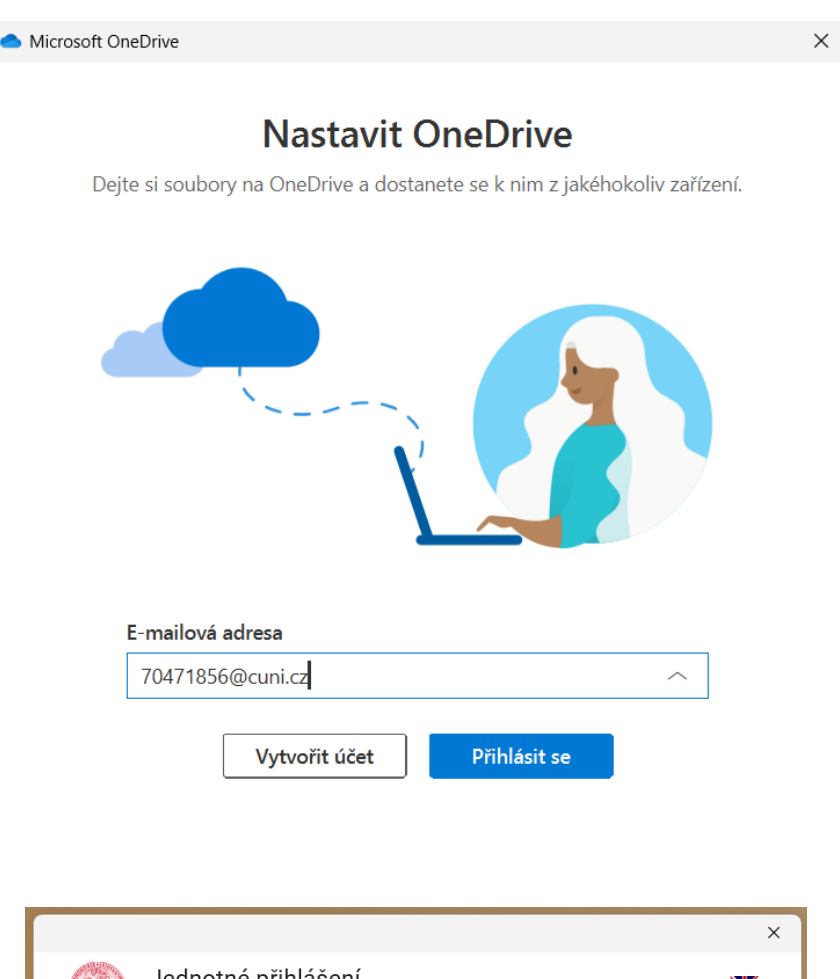

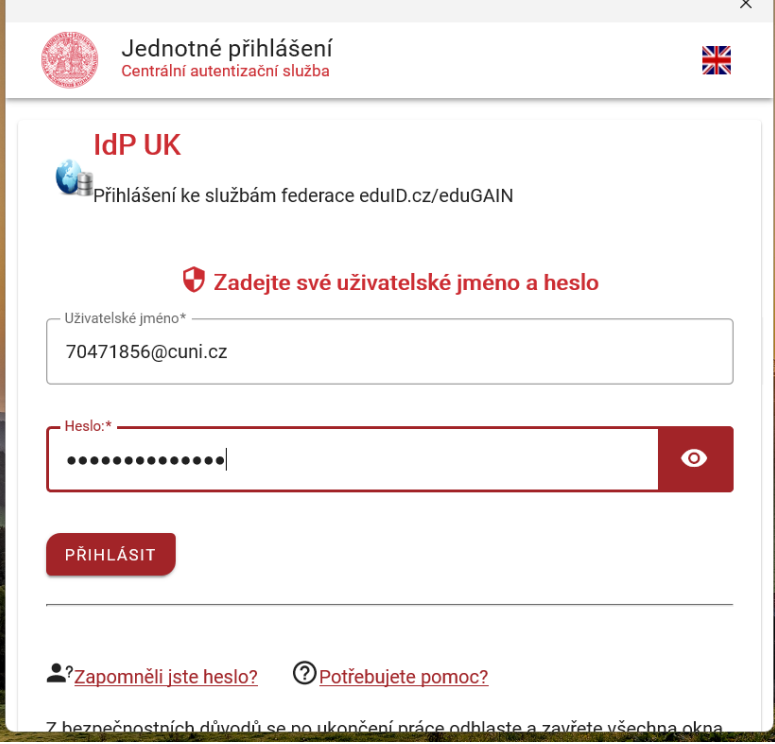

Zde vidíte nové umístění vašeho OneDrive disku, které můžete volitelně změnit.

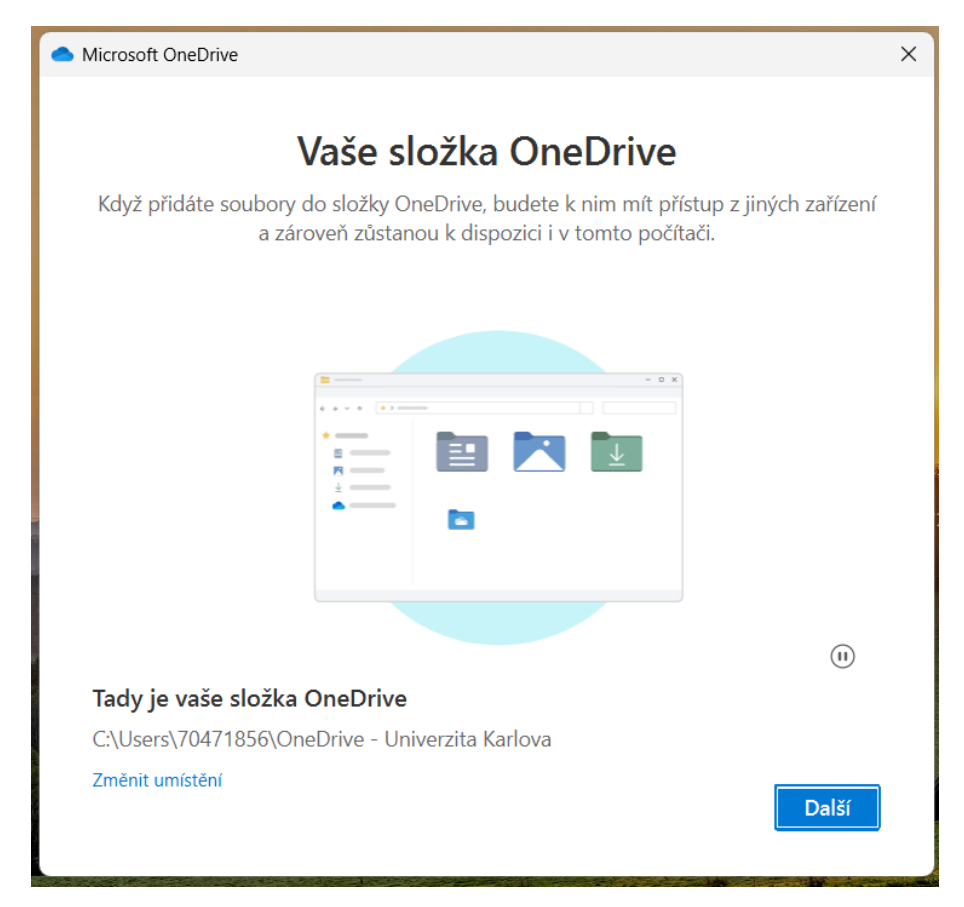

Spustíte (automatické) zálohování vašich Dokumentů a ostatních složek do OneDrive univerzity.

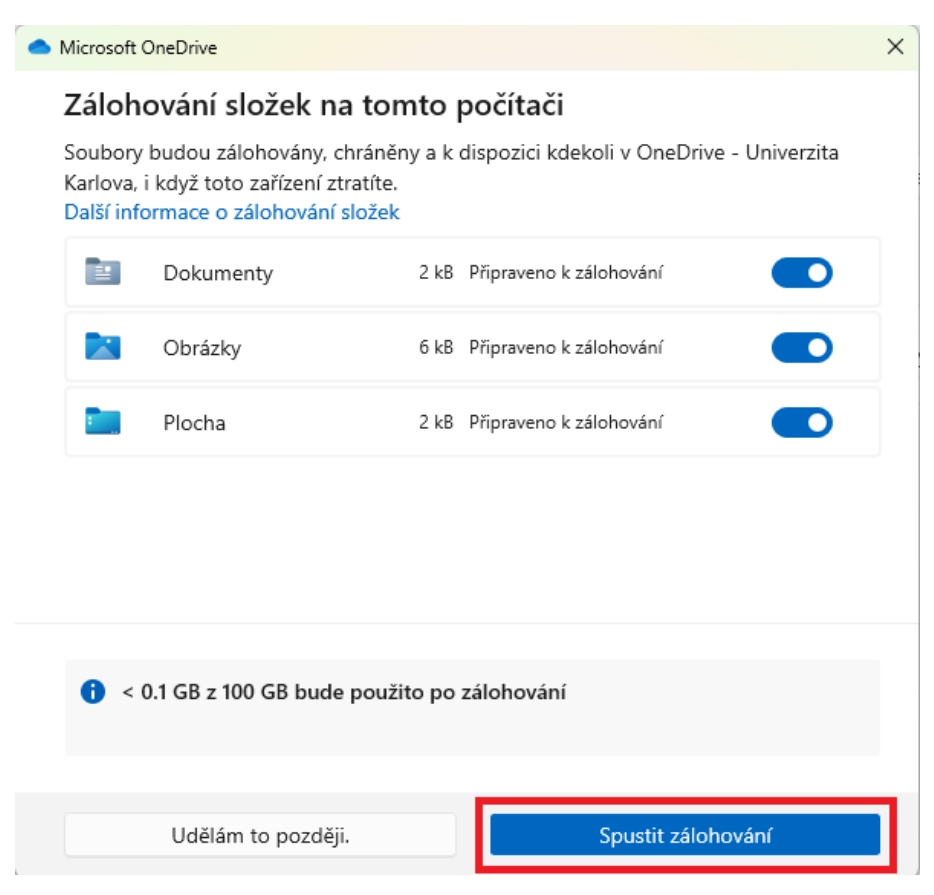

Nyní na Hlavním panelu uvidíte dvě ikonky OneDrive. Kliknutím levým tlačítkem myši a volbou Otevřít složku si otevřete oba disky.

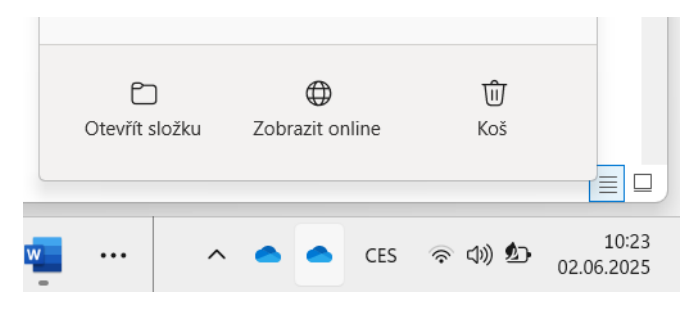

Disky si můžete otevřít vedle sebe. Přetáhnutím nebo zkopírováním a vložením **si zkopírujete soubory** z FSV disku do disku Univerzity Karlovy.

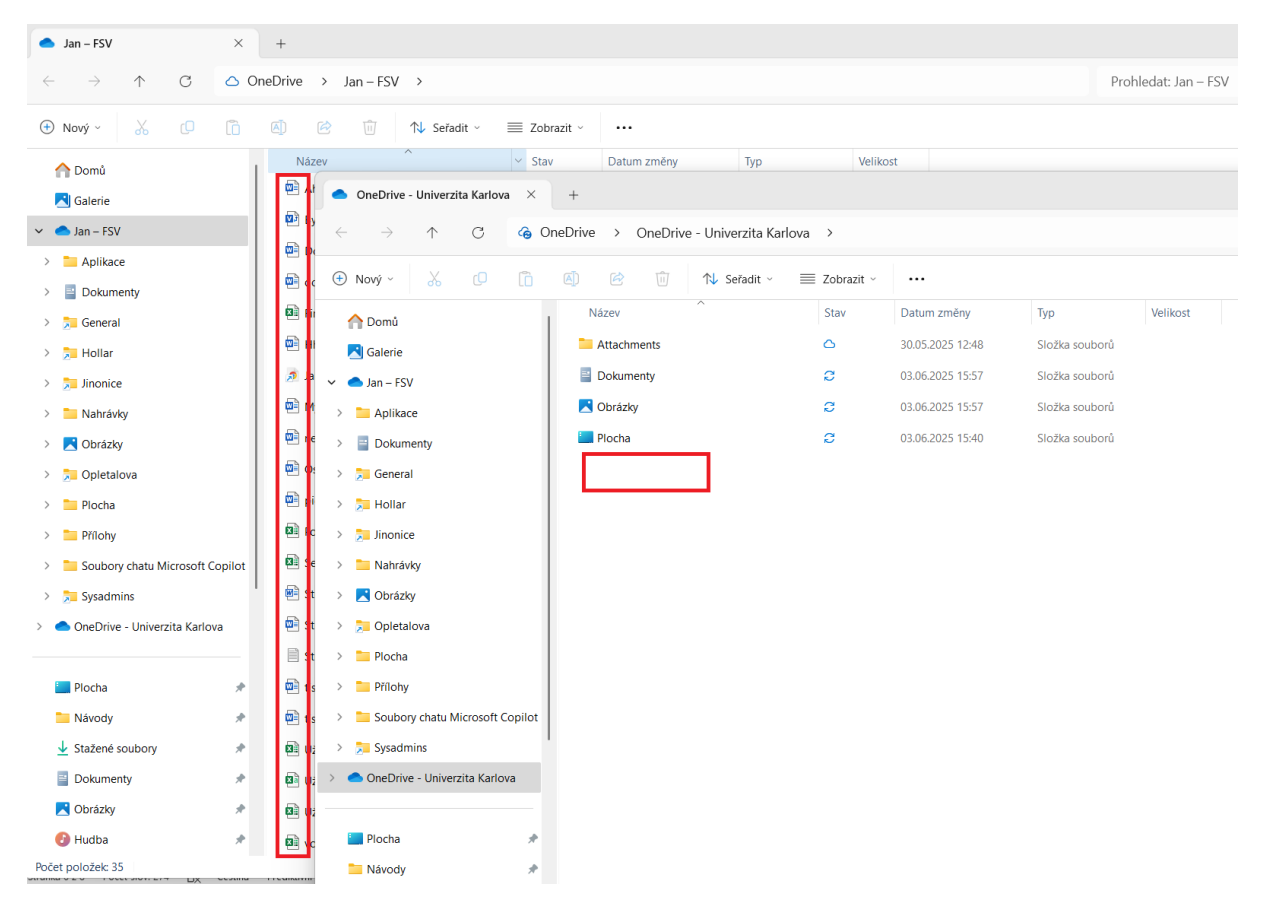

**Pozor na přesun sdílených složek**, nebo souborů a zástupců, které vám někdo nasdílel. (Označeny modrou šipkou.) Tyto složky a soubory nekopírujte. **Poté, co je majitel přesune na svůj univerzitní OneDrive, je potřeba, aby vám je znovu nasdílel na vaše ukco@cuni.cz.** 

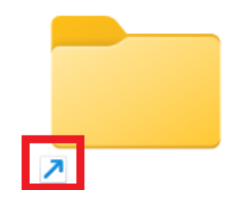

#### Překopírujte si pouze vámi vytvořené soubory a složky.

S výjimkou složek, které jste vybrali k zálohování. Ty se na OneDrive univerzity nahrají automaticky.

V nastavení OneDrive univerzity si můžete zkontrolovat, jaké složky se zálohují automaticky.

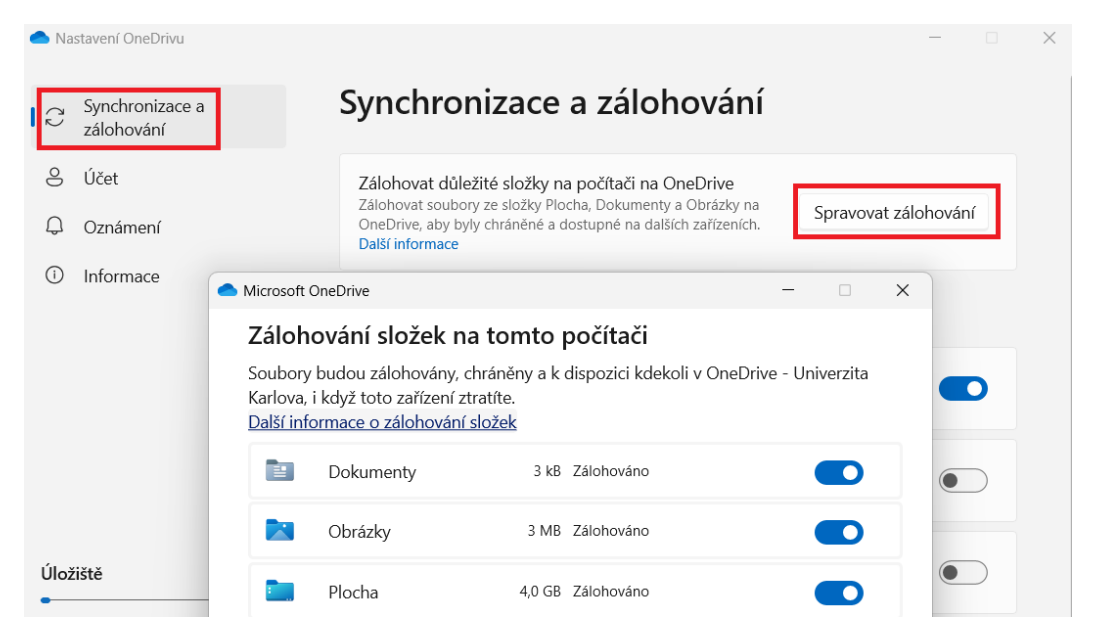

Automatický přesun dat si zkontrolujte. V případě, že by se data automaticky nesynchronizovala, tak je ze složek z FSV disku přesuňte na disk Univerzity ručně.

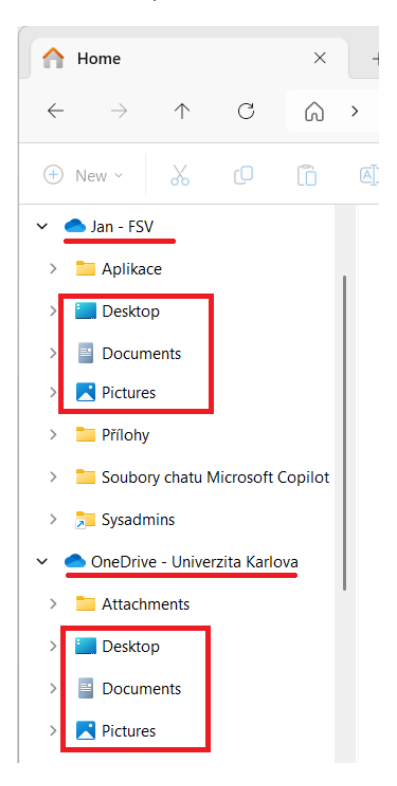

Pokud jste někomu sdíleli soubory, nebo složky z OneDrive disku, **je potřeba sdílení nastavit znovu na** účty ukco@cuni.cz. Pro kontrolu sdílených složek a souborů můžete použít webové rozhraní, kde jsou sdílení přehledně zobrazena. Na adrese: <u>https://fsvuk-my.sharepoint.com/</u>

| FAREATA<br>Concerning Karlow | OneDrive |                    |
|------------------------------|----------|--------------------|
| + Přidat nový                |          | S vámi <u>Vámi</u> |
| Jan Šafra                    |          | Název              |
| 😡 Domů                       |          | Lest (             |
| D Moje soubory               |          | Moje soubory       |
| Sdílené                      |          |                    |
| ☆ Oblíbené                   |          |                    |
| 创 Koš                        |          |                    |

Nyní máme vytvořenou složku OneDrive – Univerzita Karlova, ve které se nám (spolu se složkou Dokumenty a ostatními složkami, které jste vybrali v nastavení zálohování) soubory automaticky zálohují do cloudu.

Po zkontrolování, že jste si přesunuli všechny soubory, které potřebujete a máte je správně uloženy na OneDrive univerzity, odeberete účet ukco@fsv.cuni.cz (v Nastavení a v Účtu)

| 📤 Nastavení OneD                                           | rivu        |                                            |                                                                          |               | × |
|------------------------------------------------------------|-------------|--------------------------------------------|--------------------------------------------------------------------------|---------------|---|
| Synchroniz<br>zálohován<br>SÚČet<br>Oznámení<br>OInformace | ace a       | Účet<br>g                                  | Jan Šafra<br>70471856@fsv.cuni.cz<br>Zrušit propojení tohoto počítače PC | + Přidat účet |   |
|                                                            |             | OneDrive - FS<br>Na tomto počíta           | ✔<br>či se používá 2,7 GB.                                               | Zvolit složky |   |
|                                                            |             | ⑦ Získat náp<br>8 <sup>9</sup> Poslat názo | ovědu<br>or                                                              |               |   |
| Úložiště                                                   |             |                                            |                                                                          |               |   |
| 8,3 GB využito z(e)                                        | 1 TB (0%)   |                                            |                                                                          |               |   |
| Spravovat úlo                                              | źiště       |                                            |                                                                          |               |   |
| Získat mobili<br>OneDrive                                  | ní aplikaci |                                            |                                                                          |               |   |

**Odebrání fakultního účtu a přehlášení se do univerzitního proveďte na všech svých zařízeních** (domácí/pracovní desktop/notebook, tablet, mobil atd.), kde používáte OneDrive. Přesun dat už neprovádějte, složky se automaticky synchronizují.

Po kontrole, že vše funguje a všechna data máte přesunuta a synchronizována, můžete fakultní složku ze svých zařízení smazat (nebo lépe uložit jako zálohu).

## Webové rozhraní (alternativní postup)

Přihlásíte se na OneDrive fakulty na adrese https://fsvuk-my.sharepoint.com/ (ukco@fsv.cuni.cz)

Vyberete si své soubory, kliknete na ně pravým tlačítkem myši a dáte stáhnout. Soubory se stáhnou na disk vašeho počítače jako zip archiv. (Zatím nejsou nijak zálohované, dokud je nepřesunete na OneDrive univerzity.)

| III 🚳 Martin Production of the OneDrive        | P Hledat                                                                                                    |                                                                 |                  |  |
|------------------------------------------------|----------------------------------------------------------------------------------------------------|-----------------------------------------------------------------|------------------|--|
| + Přidat nový                                  | 🔟 Odstranit 🛱 Oblíbené 🛓 Stáhnout …                                                                                                    | ↓F Třídit ▼ X Počet vybraných položek: 8                        | <u>−</u> ~ E Poo |  |
| Jan Šafra                                      | O 🗅 Název ~                                                                                                    | Změněno ①             Autor změny           Velikost soubo…   · | Sdílení ~        |  |
| <ul> <li>Domů</li> <li>Moje soubory</li> </ul> | ♥ ■ ner ☆ ☆                                                                                                    | 23. dubna Jan Šafra 329 kB                                      | Soukromé         |  |
| Sdílené                                        | ତ 🚾 Os 🕁 Oblíbené ର୍ଦ୍ଧ                                                                                                    | 29. ledna Jan Šafra 16,6 kB                                     | Soukromé         |  |
| රා Oblíbené                                    | 🕑 🕎 pic 🔽 Stáhnout                                                                                                    | 23. dubna Jan Šafra 915 kB                                      | Soukromé         |  |
| ⑪ Koš<br>Procházet soubory podle               | Po Kopírovat do                                                                                                    | 26. dubna Jan Šafra 41,8 kB                                     | Soukromé         |  |
| 💍 Lidé                                         | $\textcircled{\begin{tabular}{ c c c c } \hline \hline \hline \hline \hline \hline \hline \hline \hline \hline \hline \hline \hline \hline \hline \hline \hline \hline \hline$ | 16.01.2024 Jan Šafra 13,1 kB                                    | Soukromé         |  |
| 🗊 Schůzky                                      | Sti E Podrobnosti 🕁                                                                                                    | 16.02.2024 Jan Šafra 679 kB                                     | Soukromé         |  |
| 🖾 Multimédia                                   |                                                                                                    |                                                                 |                  |  |

### Překopírujte si pouze vámi vytvořené soubory a složky.

Soubory je potřeba na vašem počítači rozbalit.

Přihlásíte se k OneDrive disku univerzity (ukco@cuni.cz)

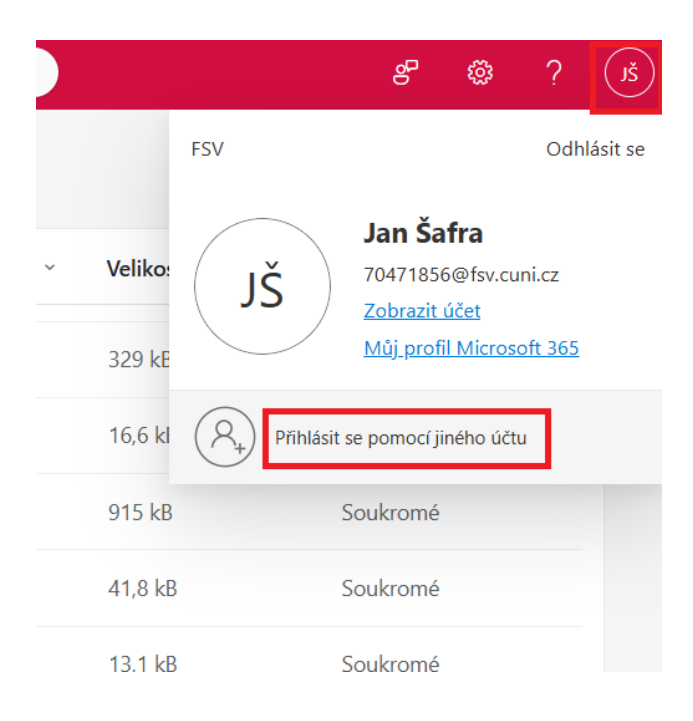

Rozbalené soubory nahrajete z vašeho stroje na OneDrive univerzity

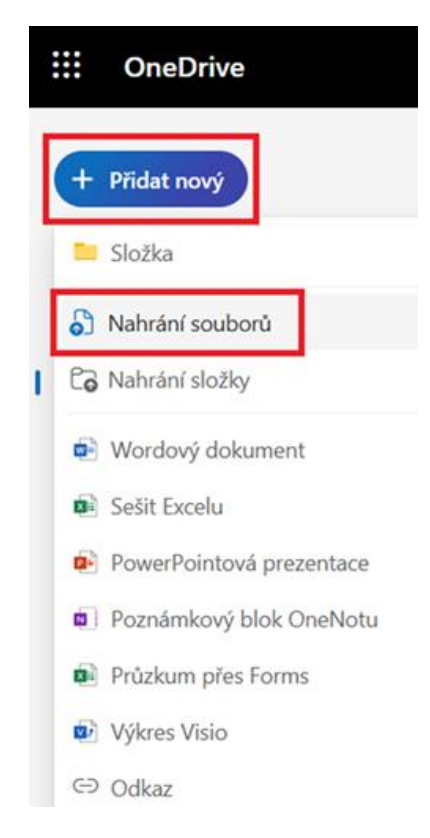

**Pozor na přesun sdílených složek**, nebo souborů a zástupců, které vám někdo nasdílel. (Označeny modrou šipkou.) Tyto složky a soubory nekopírujte. **Poté, co je majitel přesune na svůj univerzitní OneDrive, je potřeba, aby vám je znovu nasdílel na vaše ukco@cuni.cz.** 

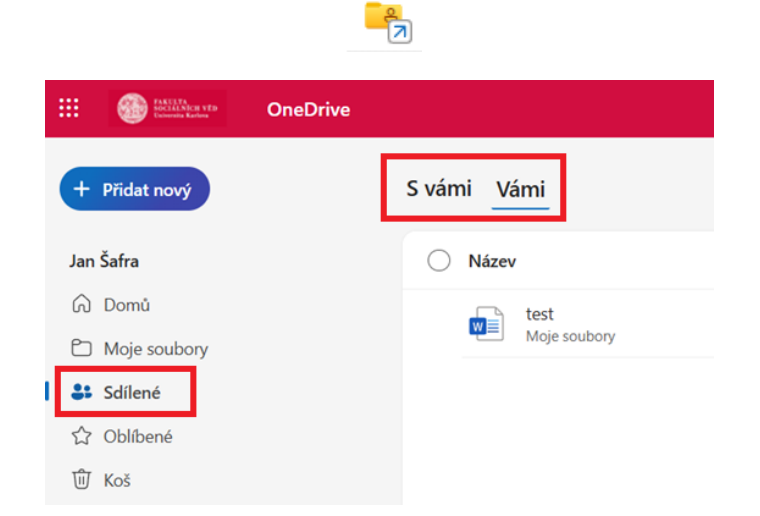

Pokud jste někomu sdíleli soubory, nebo složky z OneDrive disku, **je potřeba sdílení nastavit znovu na** účty ukco@cuni.cz.

Nyní jste přesunuli soubory z FSV.CUNI.CZ na CUNI.CZ a můžete začít používat pouze OneDrive CUNI.CZ

V případě nejasností nebo technických potíží se prosím obraťte na e-mail migrace365@fsv.cuni.cz.